## 【手順3-1】メール認証 画面遷移イメージ

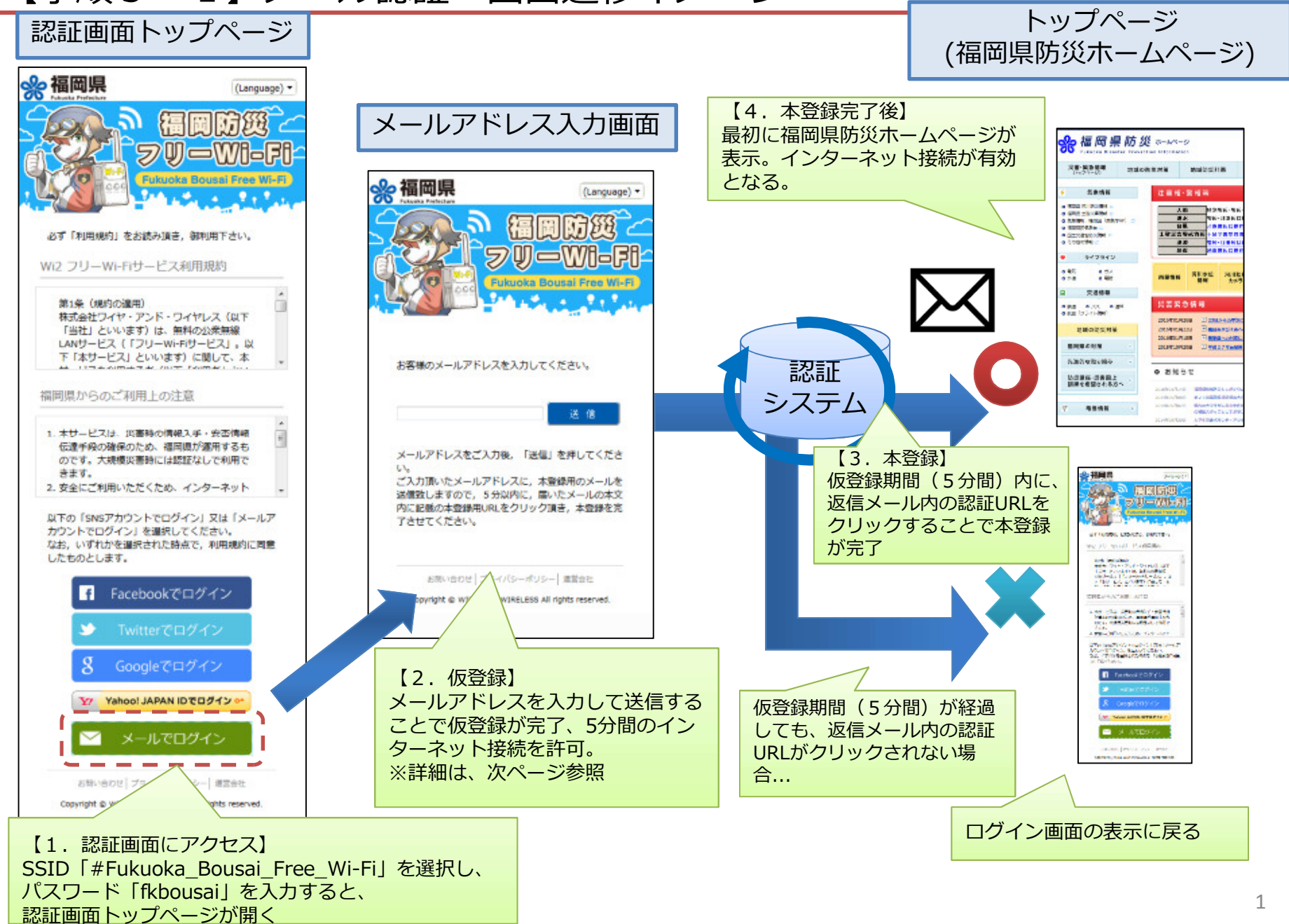

## 【手順3-1】メール認証 仮登録について

入力したメールアドレスで仮登録を行います。 仮登録期間(5分間)は、インターネット接続 可能です。 入力したメールアドレス宛に、本登録のための URLが送信されます。仮登録期間中にURLをク リックすると、本登録完了となります。

県防災ホームページ を経て、自由に インターネットへ!

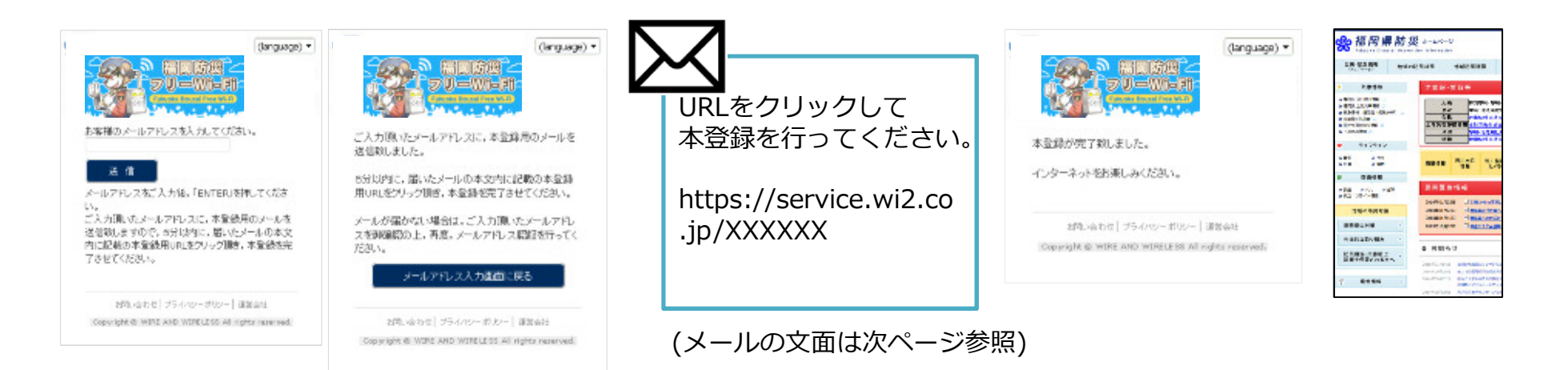

## 【手順3-1】メール認証 本登録用メールについて

| 件名 | [#Fukuoka_Bousai_Free_Wi-Fi] 本登録のご案内                                                                                                    |   | 左のようなメールが届きます。                                                   |  |  |  |
|----|----------------------------------------------------------------------------------------------------|---|------------------------------------------------------------------|--|--|--|
| 本文 | #Fukuoka_Bousai_Free_Wi-Fiをご利用頂き、ありがとうございます。<br>仮登録の受付が完了しました。<br>このメールを受け取られてから5分以内に以下のURLにアクセスして頂きますと、本<br>登録完了となります。<br>5分以上経過した場合は、恐れ入りますがもう一度、メールアドレス登録手続きをお<br>願いいたします。 | 5 | <ul> <li>レスレンス (1) (1) (1) (1) (1) (1) (1) (1) (1) (1)</li></ul> |  |  |  |
|    | https://service.wi2.ne.jp/originalfreewifi/fukuoka/email?email=%3\$s&code=<br>%5\$s                                                                                           | • |                                                                  |  |  |  |
|    | 【ご利用いただく前に】<br>ログイン画面に掲示してあります「Wi2 フリーWi-Fiサービン田規約」(以下規<br>約)をお読みください。<br>ご利用になられた場合は規約に同意したものとみなします。                                                                         |   |                                                                  |  |  |  |
|    | あらかじめご了承頂き、ご利用くださいます様、よろしくお願いいたします。                                                                                                    |   |                                                                  |  |  |  |
|    | ■サービスに関するお問い合わせ                                                                                                    | Z | ちらをクリック                                                          |  |  |  |
|    | Wi2(ワイツー)カスタマーセンター                                                                                                    |   |                                                                  |  |  |  |
|    | メールフォームによるお問い合わせ<br>⇒ https://service.wi2.ne.jp/wi2net/contact/?lang=ja<br>※メールでお問い合わせするには、日本語または英語を使用してください。<br>電話によるお問合せは日本語のみとなります。                                        |   | このメールは、<br>cs-info@wi2.co.jp                                     |  |  |  |
|    | お電話によるお問い合わせ<br>⇒ 0120-858-306 (受付時間 10:00~19:00/年中無休)                                                                                                    |   | から届きます。<br>迷惑メールの受信拒否などを<br>設定している場合は、本メー                        |  |  |  |
|    | ■ http://wi2.co.jp/jp/                                                                                                    |   | ルアドレスを受信できるよう、<br>設定変更をお願いします。                                   |  |  |  |

【手順3-2】SNS認証 画面遷移イメージ

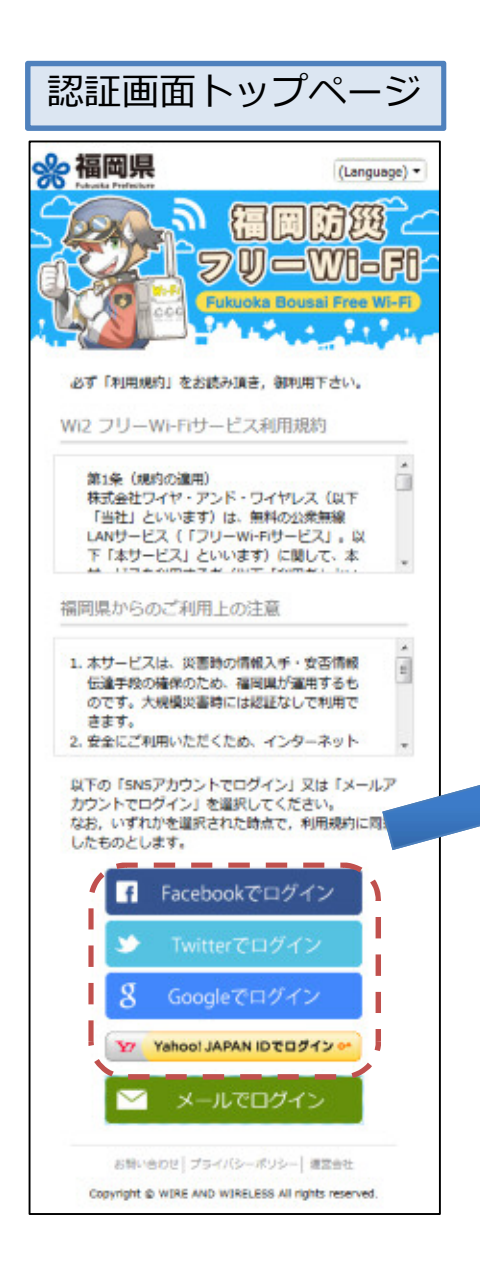

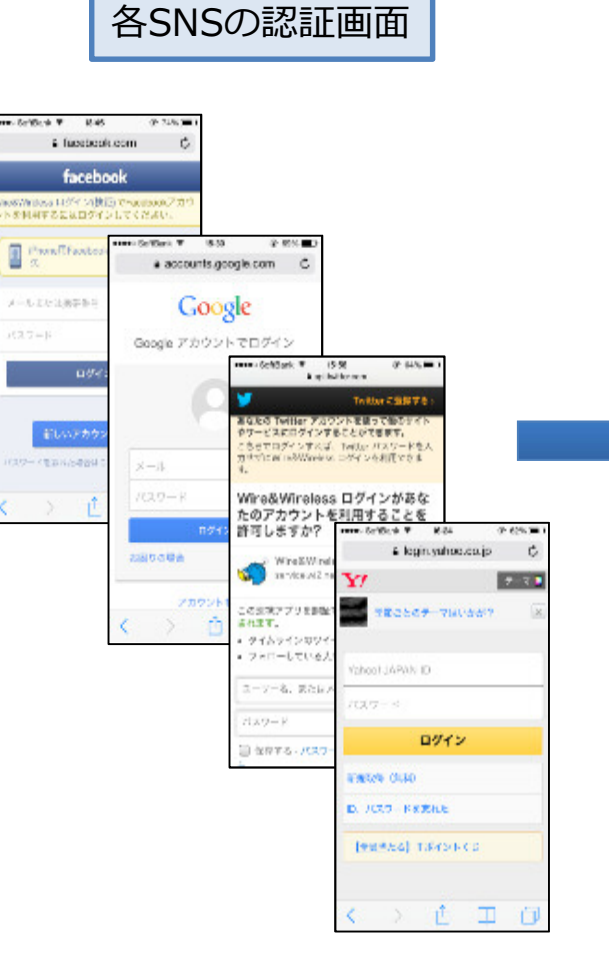

トップページ (福岡県防災ホームページ)

| 災害・緊急情報<br>(トップページ)                                                                                | 地域の防災対 | 即利用                     |         | 地域防災計画            |  |  |
|----------------------------------------------------------------------------------------------------|--------|-------------------------|---------|-------------------|--|--|
| ∳ 兴象情報                                                                                             | 注      | 赢福·3                    | E EE EE |                   |  |  |
| • 建固定 用川的双播税 🛛                                                                                     |        | +#                      | - De    |                   |  |  |
| ◎ 福岡県 土砂浜審備税 □                                                                                     |        |                         |         | 10.00 m to 10     |  |  |
|                                                                                                    |        | 台風                      |         | 台風探射は3            |  |  |
| • 国主交通新防災情報 =                                                                                      | ±      | · 秋災吉宁:                 | 成装板 -   | 10次由学             |  |  |
| ● その他の情報 ○                                                                                         |        | 津波                      |         | 開き注意の             |  |  |
|                                                                                                    |        | 地名                      | 1       | <b>建筑特利</b> 注     |  |  |
| <ul> <li>● 電話</li> <li>● 武道 ● パス ● 道路</li> <li>● 新道 ● パス ● 道路</li> <li>● 新道 105-71 ト病時)</li> </ul> |        | 田朝朝<br>吉祭急<br>16年01月265 | 15 R    | 385-504           |  |  |
| 地域の防災対策                                                                                            | 20     | 16年01月228               | . 🗉     |                   |  |  |
| 福岡県の対策                                                                                             | 20     | 16年01月18日<br>15年10月20日  |         | 188~0M            |  |  |
| 先進的な取り組み                                                                                           | •      |                         |         |                   |  |  |
| 防災講座・災害図上<br>訓練を希望される方へ                                                                            | • •    | ● お知らせ                  |         |                   |  |  |
|                                                                                                    | 2006   | PRO141413               | 2000    | ENRS SH           |  |  |
|                                                                                                    | 2054   | HERAFICE B              | 8230    | SHOWN.            |  |  |
| ♥ 电塑情報                                                                                             | • 2004 | FE940213                | 日内の大    | 学生が広島市<br>タッフルレビン |  |  |
|                                                                                                    |        |                         |         |                   |  |  |

それぞれのSNSにあわせて認証画面が表示されます。 アカウント情報を入力することで、Wi-Fiの認証が 行われます。